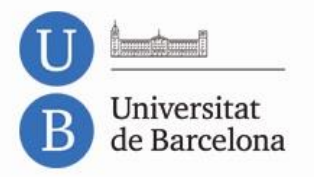

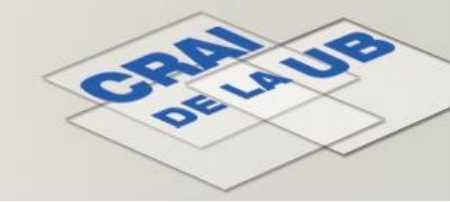

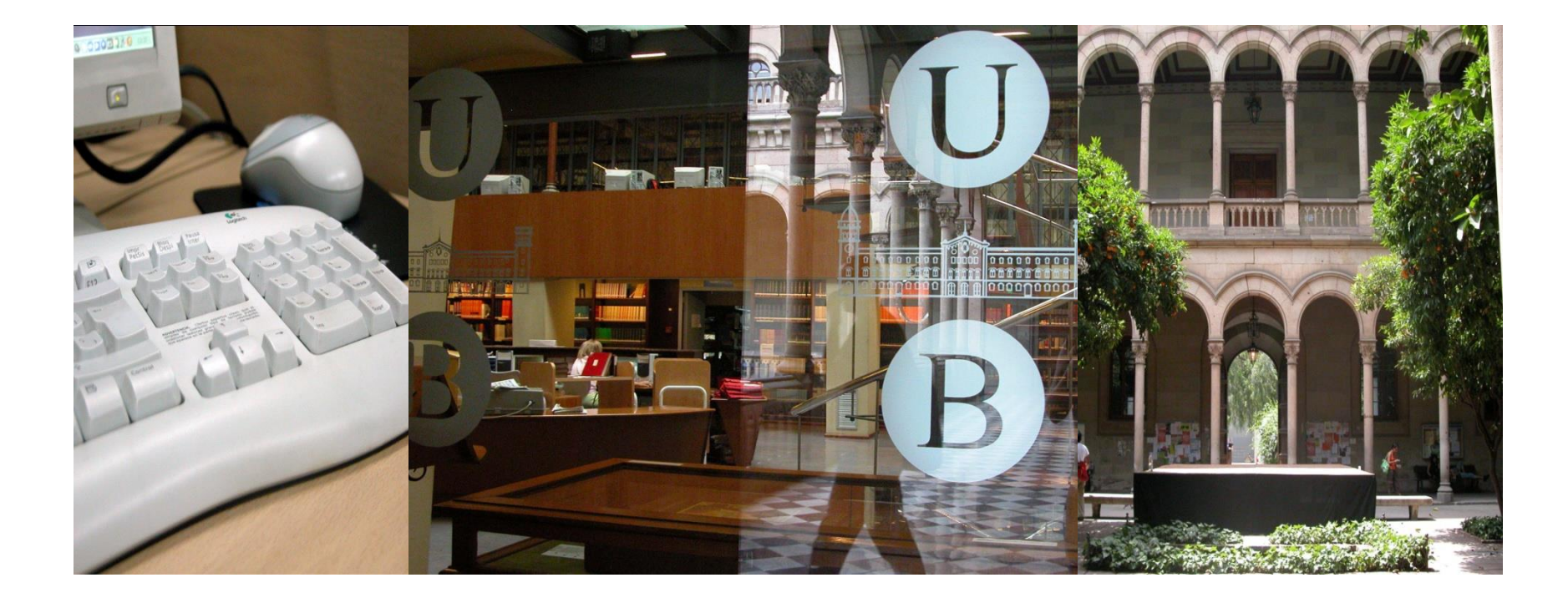

# **Campus Virtual**

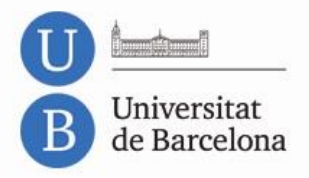

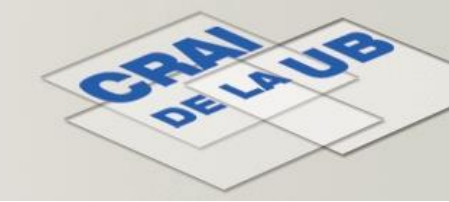

# Sumari

- Identificador i contrasenya
- Com accedir al Campus Virtual
- Dins del Campus Virtual:
  - La meva pàgina inicial
  - Perfil
  - Les meves assignatures
  - Altres cursos
- Dins del curs

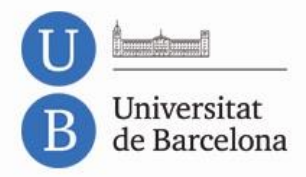

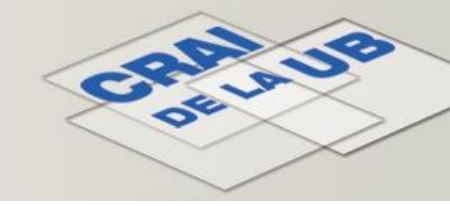

# Identificador i contrasenya

- Són les claus necessàries per accedir al Campus Virtual i s'obtenen en matricularse.
- L'identificador es troba a l'imprès de matrícula.
- La contrasenya us l'heu de construir des de <u>MónUB</u>: seguir l'enllaç Ajuda i a l'apartat Obtenir les dades d'identificació, seguir l'enllaç al <u>formulari</u>.

| Intranets UB |       |             |
|--------------|-------|-------------|
|              |       |             |
| Identifi     | cador |             |
|              |       |             |
| Contra:      | senya |             |
|              |       |             |
|              |       |             |
| 0 A          | iuda  | validar     |
|              |       | ció Stork   |
| - Comp.      |       | ICIO OCOTIN |

#### Obtenir les dades d'identificació

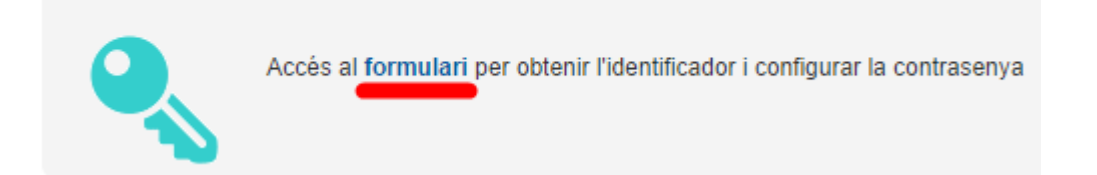

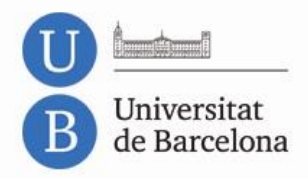

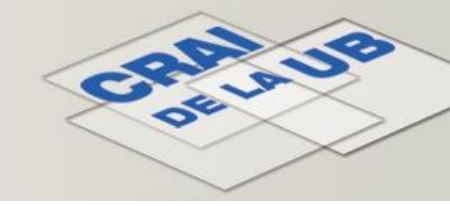

# Identificador i contrasenya

- Si s'han cursat altres estudis a la UB, ja es disposa d'usuari i contrasenya, no cal fer res per obtenir-ne de nous.
- Si no es disposa d'identificador i contrasenya, cal esperar a matricular-se.
- Si no es fa la matrícula a la Facultat, cal adreçar-se a la Secretaria de la mateixa i demanar ser matriculat pel sistema de Matrícula d'estada temporal. Així s'obtindran les dades d'identificació necessàries.

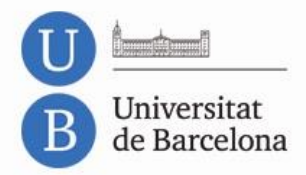

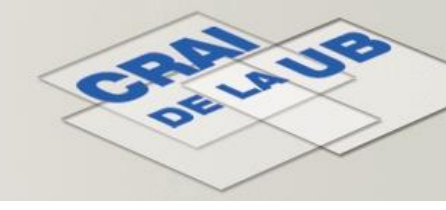

# Com accedir al Campus Virtual

- Es recomana fer servir els navegadors <u>Firefox</u> o <u>Chrome</u> i mantenir-los actualitzats.
- L'accés es pot fer:
  - des del MónUB, enllaç Campus Virtual, o bé
  - des de l'adreça <u>https://campusvirtual2.ub.edu</u>, seguint l'enllaç *Entrada* de la part superior dreta.

#### Serveis personals

Automatrícula i resguards de matrícula \* Consulta i pagament de rebuts \* Consulta de qualificacions i expedient \* Sol.licitud de documents acadèmics \* Espai del becari \* Campus Virtual \* Campus Obert

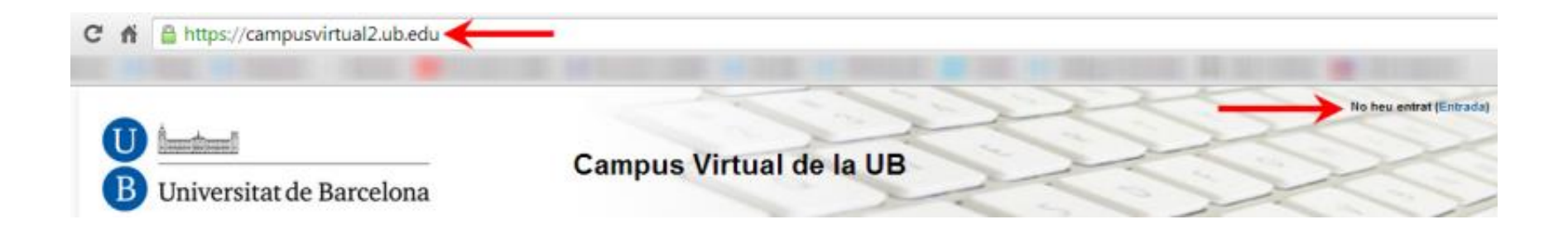

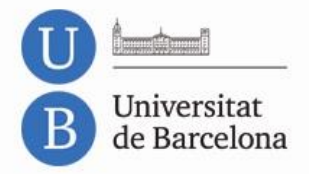

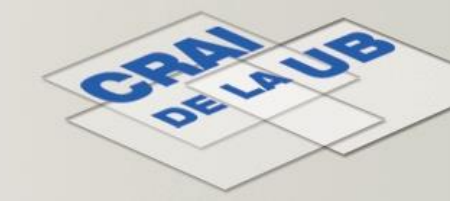

# Com accedir al Campus Virtual

| Esteu tornant a                                                             | aquest lloc?                                                    |
|-----------------------------------------------------------------------------|-----------------------------------------------------------------|
| Entreu aquí amb el vostre nom d'usua<br>(Les galetes han d'estar habilitade | ri i la contrasenya corresponent<br>s en el vostre navegador) 😨 |
| Membres de la UB: Entreu el vostre co                                       | di i contrasenya personal de la UB                              |
| Nom d'usuari                                                                | Emmascara                                                       |
| Contrasenya                                                                 | Entrada                                                         |
| Altres: Entreu el vostre                                                    | codi i contrasenya                                              |
| Nom d'usuari                                                                | Emmascara                                                       |
| Contrasenya                                                                 | Entrada                                                         |
|                                                                             |                                                                 |
| Alguns cursos poden permet                                                  | tre l'accés de visitants                                        |
| Entra com a                                                                 | visitant                                                        |

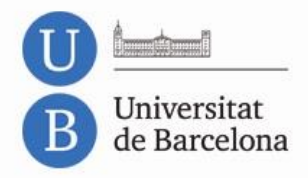

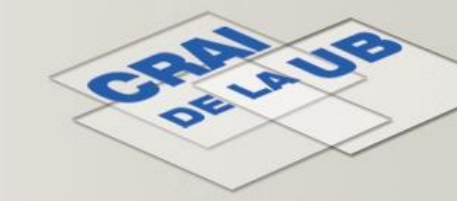

# Dins del Campus Virtual: La meva pàgina inicial

- Un cop identificats, s'accedeix a La meva pàgina inicial, que dóna accés als cursos de les assignatures matriculades.
- Amb el botó Personalitza aquesta pàgina, es pot editar.

| U Iniversitat de Barcelona            |                              |                 | Campus Virtual de la Universitat de Barcelona | Heu entrat com (Sortida)<br>Catalá (ca) + |                             |
|---------------------------------------|------------------------------|-----------------|-----------------------------------------------|-------------------------------------------|-----------------------------|
| La meva pàgina inicial                | <ul> <li>Els meus</li> </ul> | CUISOS          |                                               |                                           | Personalitza aquesta pàgina |
| Navegació<br>La meva pàgina inicial • |                              | Resum de cursos |                                               | eq                                        | Serveis lingüístics         |
| Pàgina d'inici                        |                              |                 |                                               | Altres                                    | Serveis Lingüístics         |

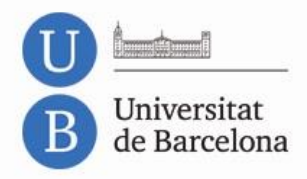

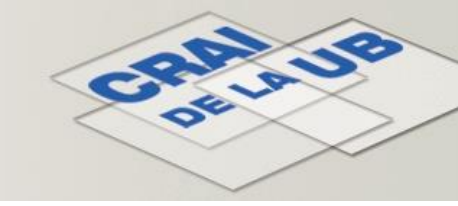

# Dins del Campus Virtual: La meva pàgina inicial

- Les opcions d'edició permeten:
  - Canviar l'ordre dels cursos.
  - Amagar-los de la pàgina inicial.
  - Afegir, treure, amagar i configurar els diferents blocs.
  - Minimitzar els blocs a la barra lateral.
- Un cop finalitzats els canvis cal prémer el botó Atura l'edició d'aquesta pàgina, situat a la part superior dreta de la pantalla.

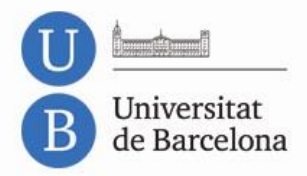

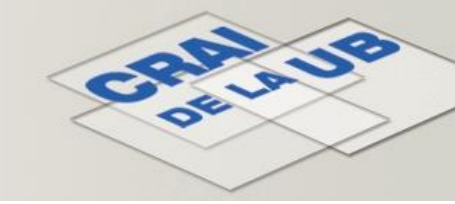

# Dins del Campus Virtual: La meva pàgina inicial

| cursos                                                                                                    | $\rightarrow$                            | Atura l'edició d'aquesta pàgina                                                        |
|----------------------------------------------------------------------------------------------------|------------------------------------------|----------------------------------------------------------------------------------------|
| Resum de cursos                                                                                                    | -C<br>& & -                              | EIM - Cursos 2014-2015 (<br>令 泰 -                                                      |
| Nombre de cursos a mostrar:                                                                                                    |                                          | Serveis lingüístics                                                                    |
|                                                                                                    | Altres                                   | Serveis Lingüístics<br>Cursos de llengua catalana                                      |
|                                                                                                    | Espais Tutorials, d'Ensenyament o Centre | Del 25 al 29 de setembre inscripció al<br>nivell superior (C2) de llengua<br>catalana. |
| <ul> <li>Intranet del professorat</li> <li>Implication del professorat</li> <li>Implication del professorat</li> </ul>                                                                                                    | Altres                                   | Els meus fitxers privats a c                                                           |
| a, and a second second | Altres                                   | Estudiants                                                                             |
| Afegeix                                                                                                    | 13/14                                    | Enquesta als estudiants<br>sobre serveis, activitats i                                 |

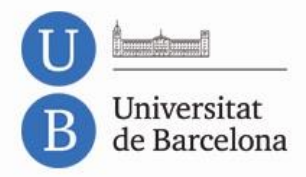

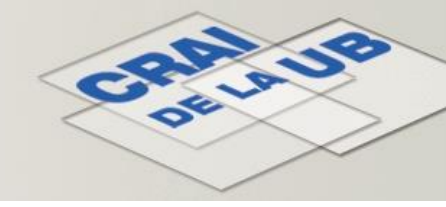

# Dins del Campus Virtual: el perfil

- Un cop identificats, és recomanable editar el perfil, per tal d'afegir o canviar la fotografia i per modificar l'adreça de correu electrònic.
- Es fa seguint l'enllaç *Edita el perfil*, que es troba al bloc *Configuració*, al marc esquerre de la pantalla.
- També, seguint l'enllaç del vostre nom que es troba a la part superior dreta i a la inferior de la pantalla.

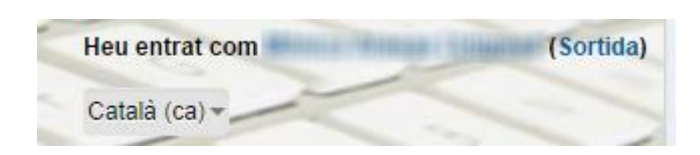

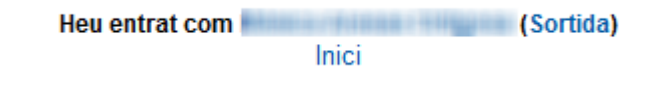

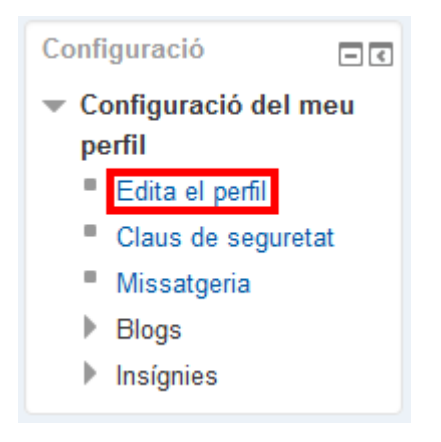

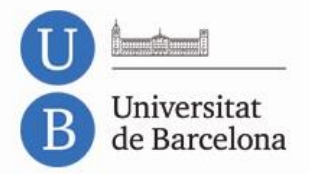

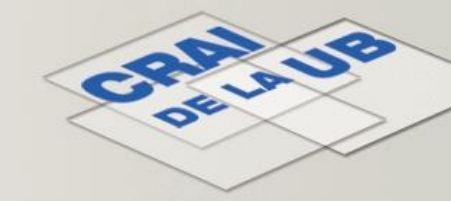

### Dins del Campus Virtual: el perfil

Idioma preferit

| U Iniversitat de Barcelona                                                                             | Camp                                             | ous Virtual de la Universitat de Barcelona                              | Heu entrat com (Sortida)<br>Català (ca) - |
|----------------------------------------------------------------------------------------------------|--------------------------------------------------|-------------------------------------------------------------------------|-------------------------------------------|
| La meva pàgina inicial 🕨 Config                                                                        | guració del meu perfil 🕨 Edita el perfi          |                                                                         |                                           |
| Navegació 📼 🕻<br>La meva pàgina inicial<br>P Pàgina d'inici<br>P Pàgines del lloc                      | - General                                        |                                                                         | ▶ Amplia tot                              |
| <ul> <li>El meu perfil</li> <li>Mostra el perfil</li> <li>Missatges al fórum</li> <li>Blogs</li> </ul> | Cognoms                                          | Canviar per l'adreça<br>d'ús habitual                                   |                                           |
| <ul> <li>Missatges</li> <li>Els meus fitxers privats</li> <li>Les meves insignies</li> </ul>           | Correu electrònic*                               |                                                                         |                                           |
| Els meus cursos Configuració                                                                           | Mostra el correu<br>electrònic                   | Permet només als altres membres del curs veure la meva adreça de correu |                                           |
| Edita el perfil     Claus de seguretat     Missatgeria                                                 | Format del correu<br>Tipus de resum de<br>correu | Format HTML   Assumptes (correu diari només amb els assumptes)          |                                           |
| <ul> <li>P Eslogs</li> <li>Insignies</li> <li>UB Administració</li> <li>■ €</li> </ul>                 | 😝<br>Subscripció automàtica al<br>fòrum          | No: no em subscriguis automàticament als fòrums                         |                                           |
| Creació de cursos 14/15 Ulistes de matriculats                                                         | Seguiment dels fòrums                            | Si: destaca'm els missatges nous                                        |                                           |
|                                                                                                    |                                                  |                                                                         |                                           |
|                                                                                                    | Zona horària                                     | Hora del servidor local 🔽                                               |                                           |

- -

Català (ca)

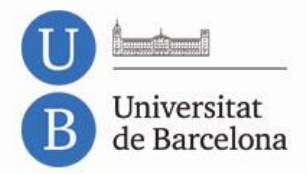

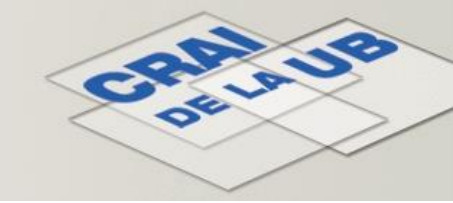

## Dins del Campus Virtual: el perfil

| Imatge actual |                                                                                                    |
|---------------|----------------------------------------------------------------------------------------------------|
| Suprimeix     |                                                                                                    |
| Nova imatge 😌 | Mida mixima per als nous fibrers, 200MB, edjunts mixima i t                                                                         |
|               | Podeu arrossegar i deixar anar fitxers aci per a afegir-los.                                                                        |
| **********    | , , , , , , , , , , , , , , , , , , ,                                                                                               |
|               |                                                                                                    |
|               | Actualitza perfil                                                                                                    |
|               | Aquest formulari conté camps obligatoris                                                                                            |
|               | Heu entrat com Mónica Arenas Ortigosa (Sortida)<br>Inici<br>Dos campus d'excel·lència internacional<br>BEKC formas<br>Internacional |

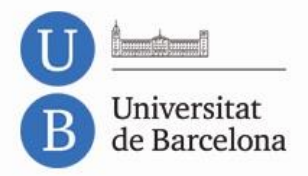

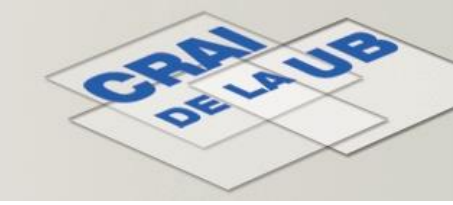

• Els cursos de les diferents assignatures es troben al bloc central de la pantalla inicial.

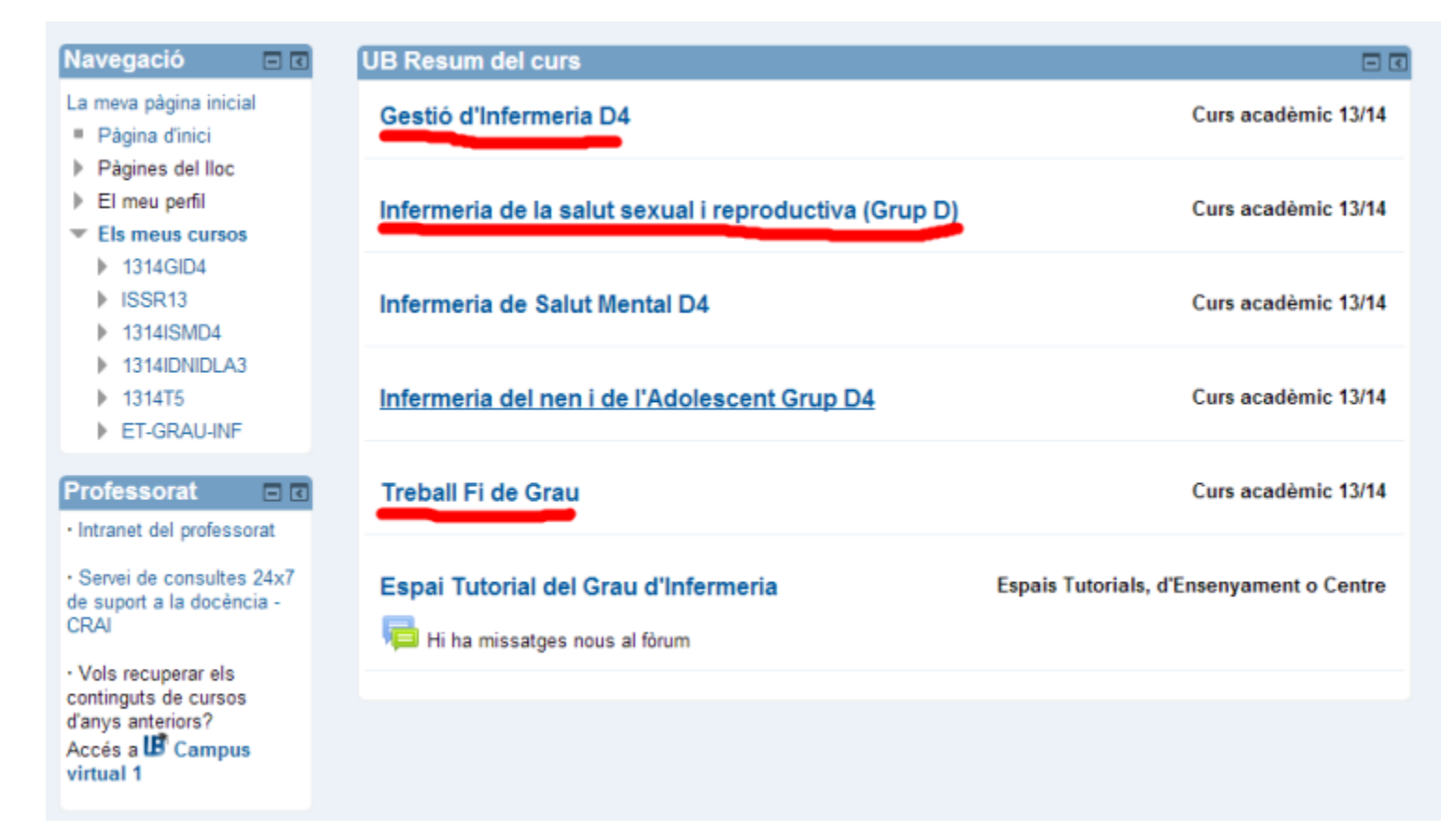

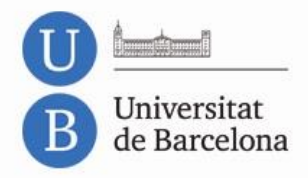

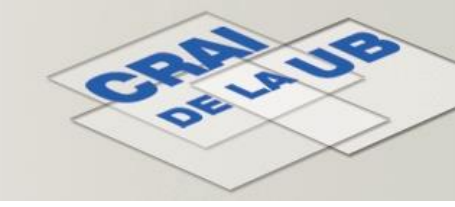

• Si no es localitza un curs, cal comprovar que estigui creat, seguint l'enllaç *Llistes de matriculats*, que es troba a la pantalla inicial del Campus Virtual.

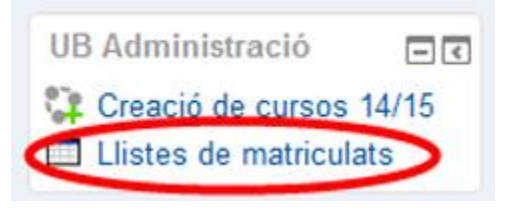

- A l'esquerra es veuen les assignatures matriculades i a la dreta si aquestes tenen el curs creat o no.
- En cas negatiu, cal posar-se en contacte amb el professorat, ja que és responsabilitat seva crear-los.

| Del curs universitari, estas matriculat de 😨                                                           | Cursos en "Campus virtual" 🔞                                                    |
|----------------------------------------------------------------------------------------------------|---------------------------------------------------------------------------------|
| 362245_Q1_M3 - Biologia Molecular i Genòmica - Quadrimestral - Formació<br>Bàsica                      | Biologia Molecular i Genòmica<br>Pràctiques de Biologia Molecular i<br>Genòmica |
| 362274_Q1_M3 - Fisicoquímica II - Quadrimestral - Obligatoria del grau                                 | Fisicoquímica II                                                                |
| 362254_Q1_M3 - Fisiologia i Fisiopatologia I - Quadrimestral - Formació<br>Bàsica                      | Fisiologia i Fisiopatologia I                                                   |
| 362265_Q1_M3 - Immunologia - Quadrimestral - Obligatòria del grau                                      | Immunologia                                                                     |
| 362270_Q1_M3 - Química Orgànica II - Quadrimestral - Formació Bàsica                                   | Química Orgànica II (Curs 2013-<br>2014)                                        |
| 362263_Q2_M3 - Anàlisis Clíniques i Diagnòstic de Laboratori -<br>Quadrimestral - Obligatòria del grau | $\subset$                                                                       |

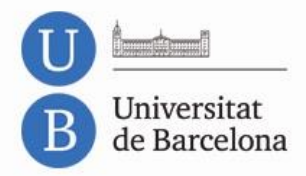

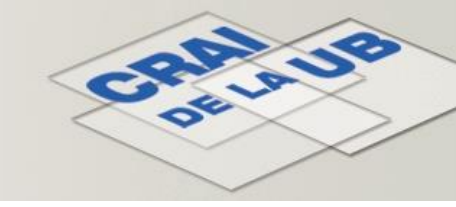

- Si encara no s'ha formalitzat la matrícula però es disposa d'identificador i contrasenya, es poden buscar els cursos de les assignatures seguint l'enllaç Pàgina d'inici, que es troba dins del bloc lateral esquerre Navegació.
- A la següent pantalla es pot navegar per les diferents categories d'ensenyaments o cercar pel nom de l'assignatura.

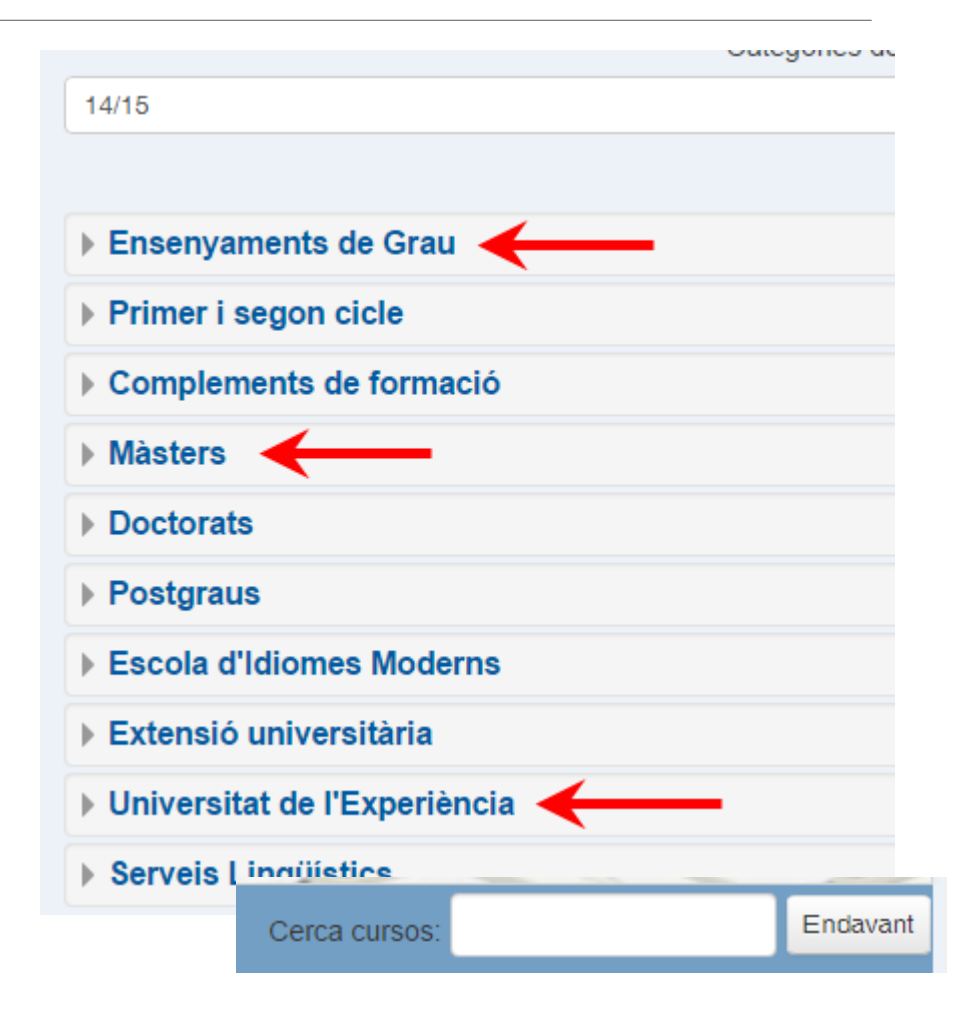

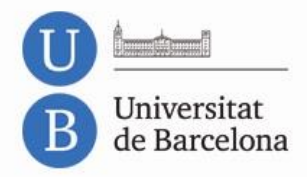

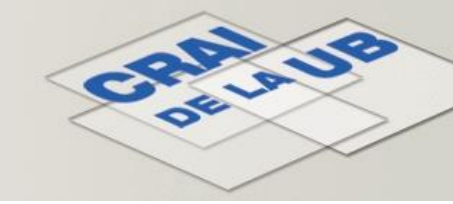

- En aquest cas, el curs estarà configurat per accedir mitjançant auto-inscripció.
- Cal escriure la contrasenya facilitada pels professors i prémer el botó *Inscriu-me*.
- A partir d'aleshores, es queda inscrit al curs en qüestió i apareixerà a la pantalla inicial.

| - Autoinscripció ( | Estudiant) |                |
|--------------------|------------|----------------|
| Clau d'inscripció  |            | 🔲 Desemmascara |
|                    |            |                |
|                    | Inscriu-me |                |

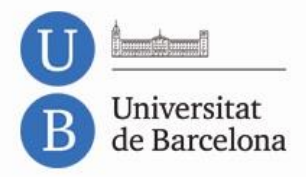

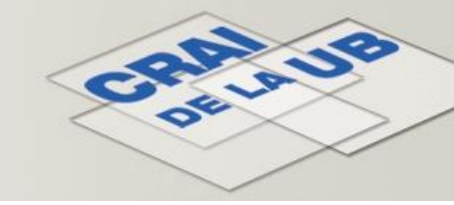

# Dins del Campus Virtual: altres cursos

• A banda dels cursos de les diferents assignatures podeu tenir accés a altres cursos genèrics de l'ensenyament o de la Facultat.

| Master SA. Espai de comunicació                                                                                                    |
|----------------------------------------------------------------------------------------------------|
| Fòrum de notícies <u>4 missatges no llegits</u><br>Horario Mayo 2013<br>OFERTES de Cursos, jornades tècniques <u>2 missatges no llegits</u> |
| Tema 1                                                                                                    |
| PRACTICUM         PRACTICUM DEL MASTER OFICIAL EN SEGURETAT ALIMENTARIA         Proyecto de practicum         CONVALIDACIÓ                  |
| T INT                                                                                                    |

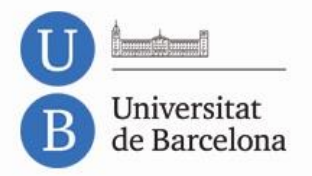

# CRALUR DELLUR

# Dins del curs

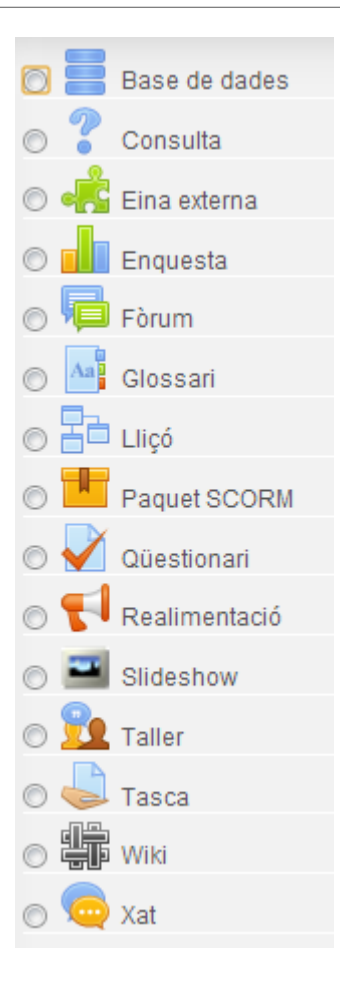

- Als cursos els docents poden afegir tant activitats, com eines de comunicació, com recursos.
- Els recursos poden ser fitxers, en diferents formats, carpetes, pàgines web o enllaços.

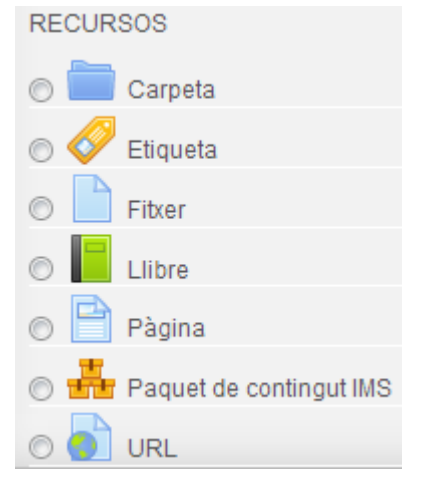

- Les activitats més freqüents són les tasques i els qüestionaris.
- Les eines de comunicació poden ser fòrums, consultes, enquestes o xats.

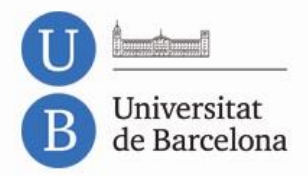

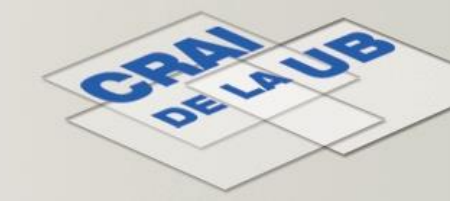

# Dins del curs

- El *Fòrum d'avisos i notícies* és un fòrum informatiu, on només poden escriure els professors.
- Per baixar un fitxer, simplement cal seguir l'enllaç del mateix.
- Els vídeos es reprodueixen dins del mateix Campus Virtual.
- Les tasques poden implicar l'enviament d'un o diversos fitxers, a través del Campus Virtual.
- Els qüestionaris es fan dins del propi Campus Virtual.
- Cada alumne pot veure les seves qualificacions, sempre i quan els docents així ho hagin configurat, seguint l'enllaç *Qualificacions* que es troba al marc esquerre del curs.

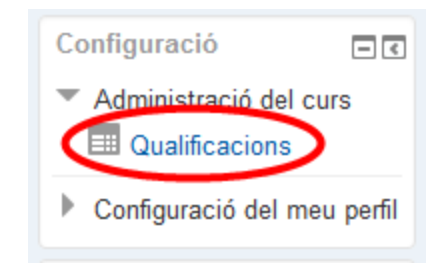

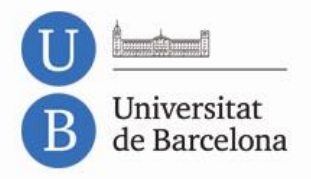

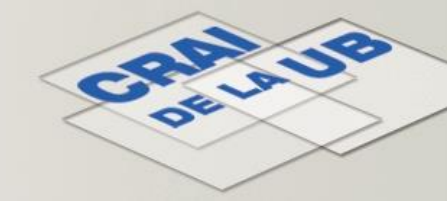

# Ajuda

- S@U, Servei d'Atenció als Usuaris. Accessible des de La meva pàgina inicial del Campus Virtual.
- També es pot consultar al personal del CRAI: <u>http://crai.ub.edu/ca/coneix-el-crai/biblioteques</u>

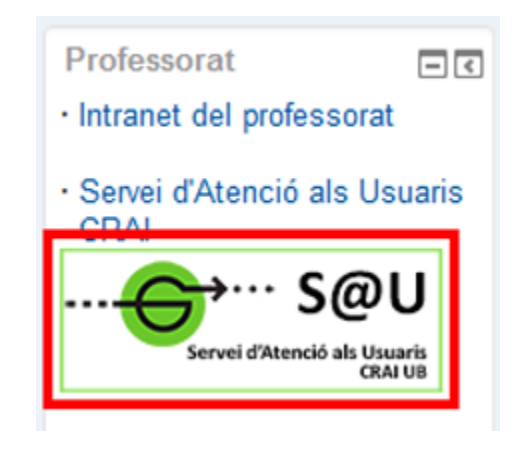

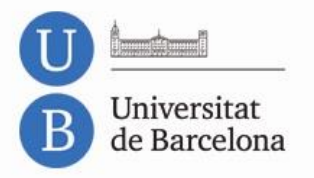

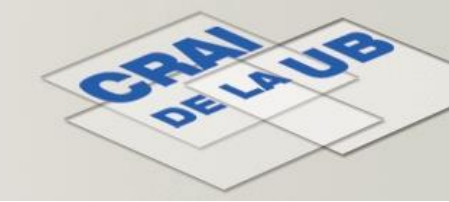

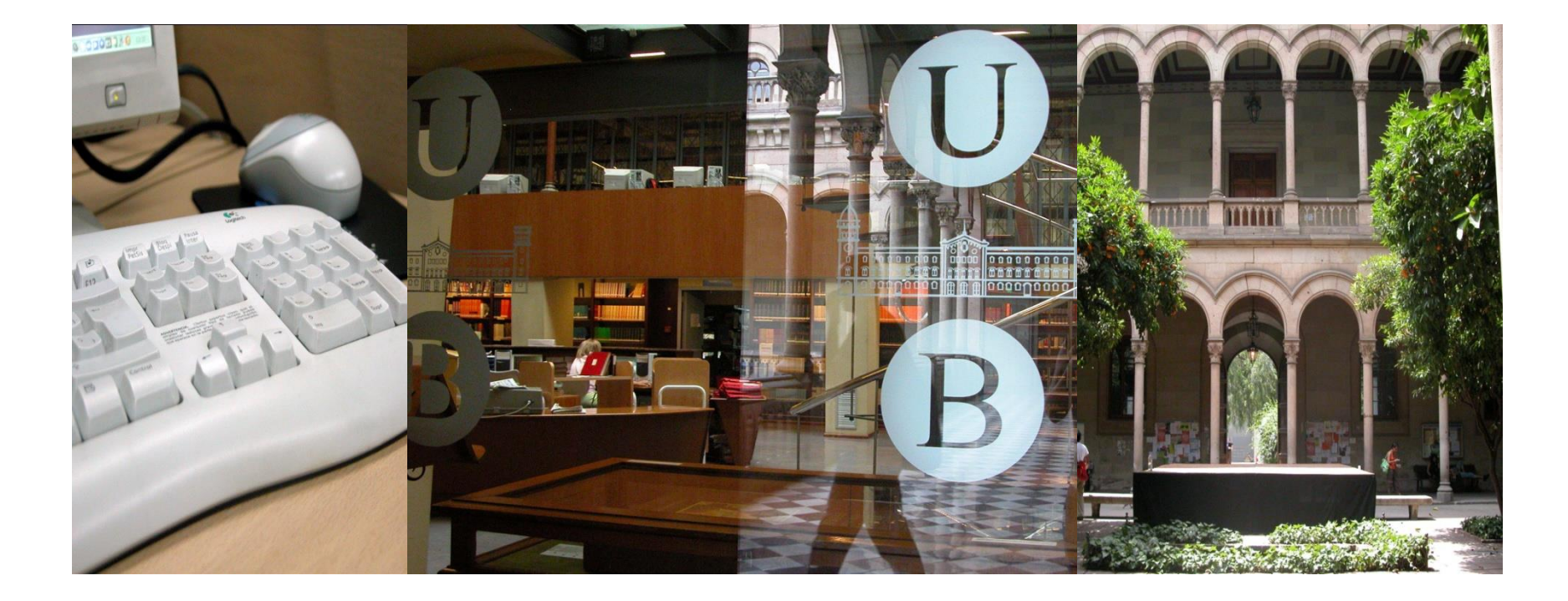

#### Moltes gràcies!

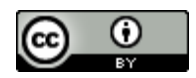

© CRAI, Universitat de Barcelona 2014